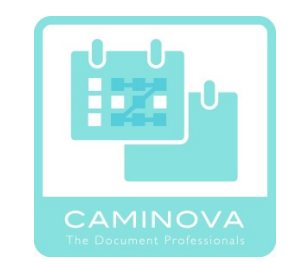

# カレンダーミックスZマニュアル

2023.11.01 作成

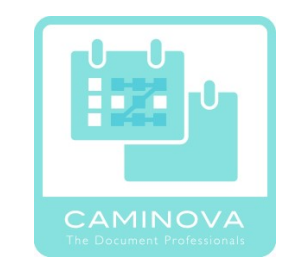

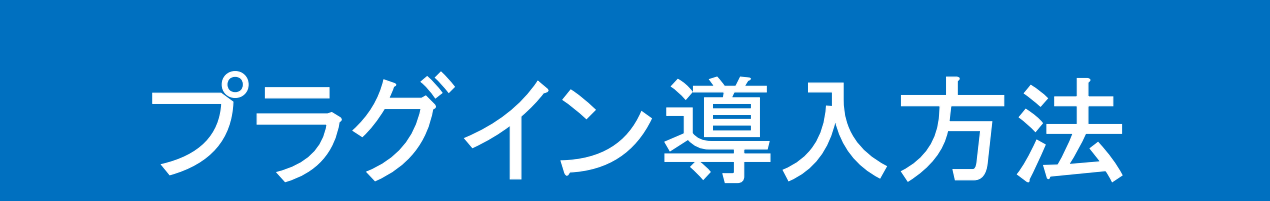

### ■プラグインを導入したいkintoneのシステム管理に入ります。

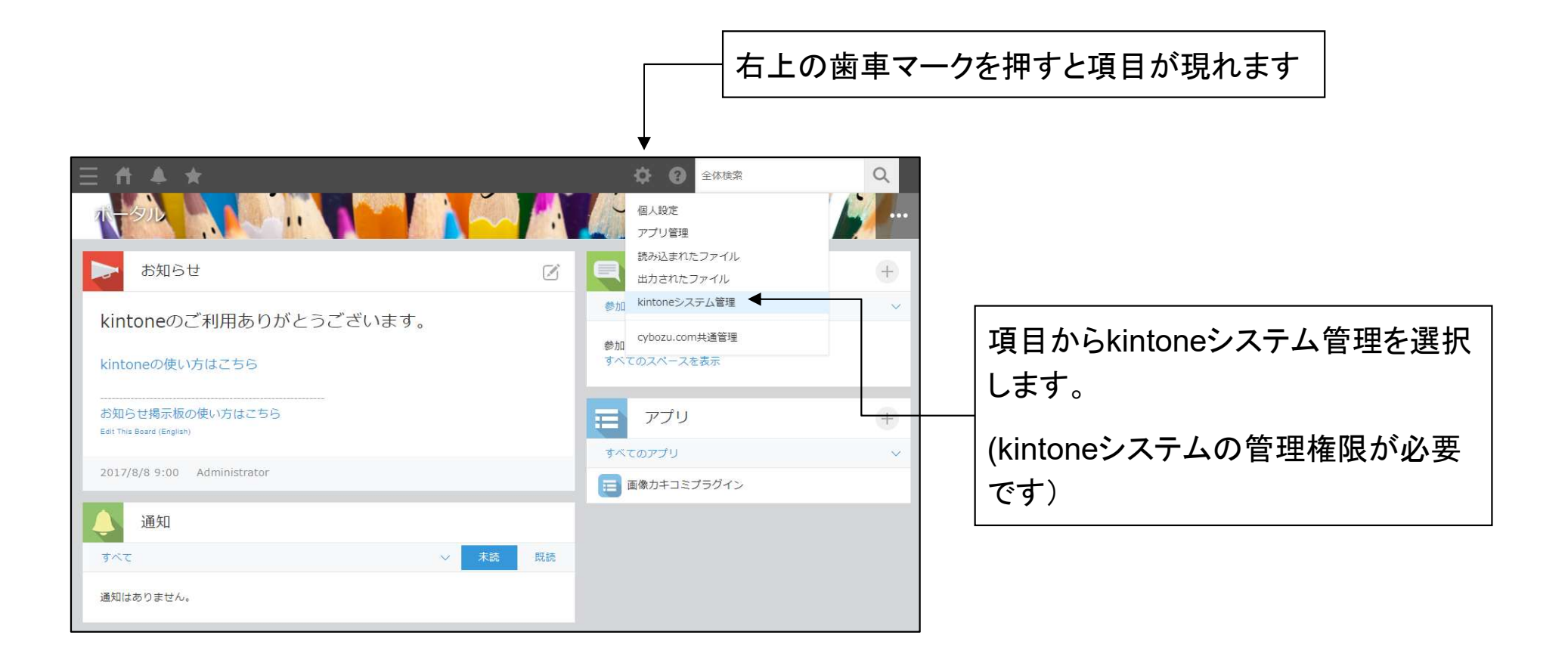

# 1. プラグイン導入

### ■システム管理のプラグインに入りダウンロードしたファイルを読み込みます。

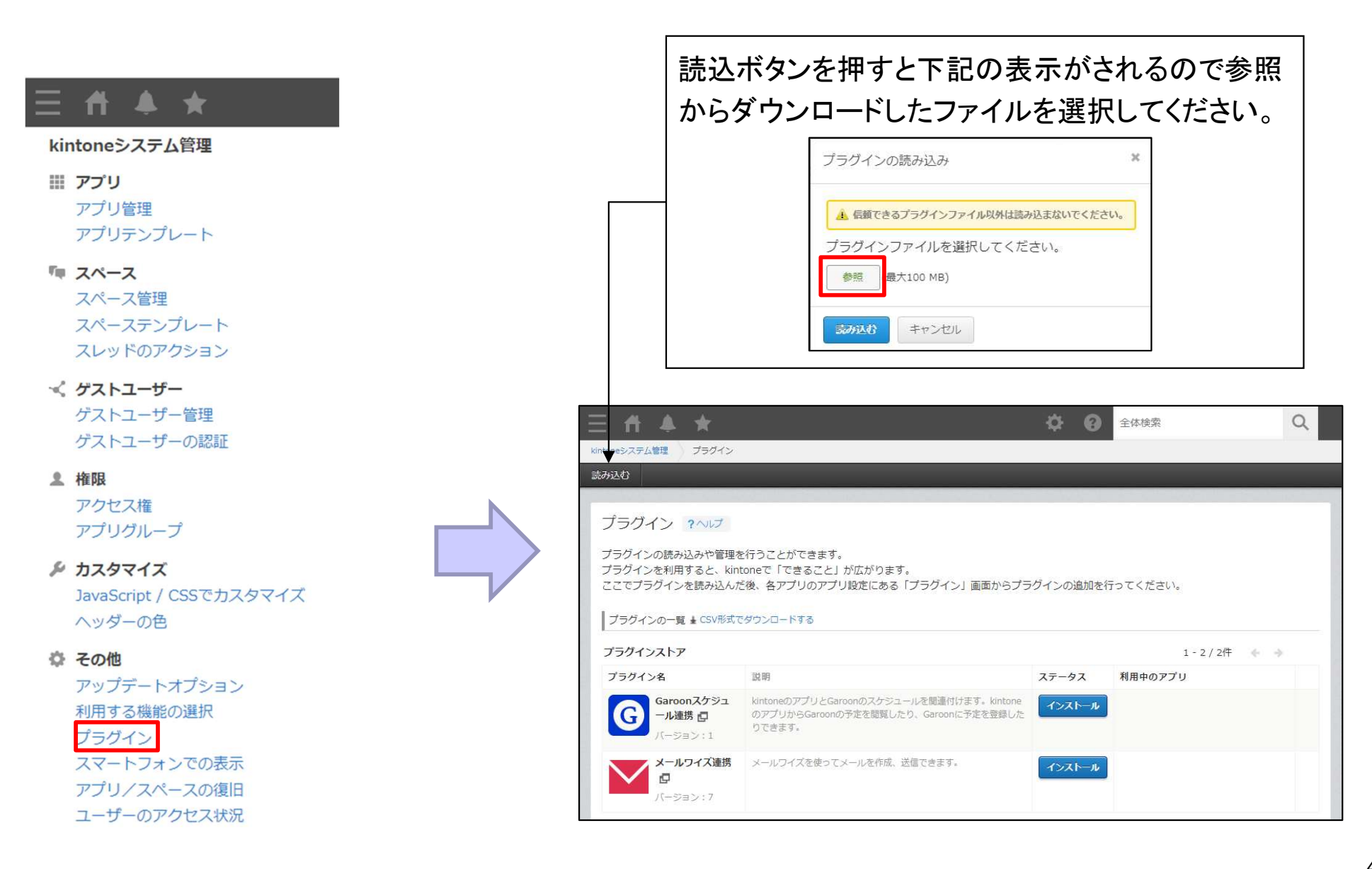

# 1. プラグイン導入

### ■カレンダーミックスZプラグインが表示されていれば導入完了です。

| kintoneシステム管理 プラグイン                                 |                                                                                                    |          |            |   |
|-----------------------------------------------------|----------------------------------------------------------------------------------------------------|----------|------------|---|
| 読み込む                                                |                                                                                                    |          |            |   |
|                                                     |                                                                                                    |          |            |   |
| プラグイン ? へいプ                                         |                                                                                                    |          |            |   |
| プラグインの読み込みや管理?<br>プラグインを利用すると、kin<br>ここでプラグインを読み込ん? | を行うことができます。<br>itoneで「できること」が広がります。<br>ご後、各アプリのアプリ設定にある「プラグイン」画面から:                                                                 | プラグインの追加 | を行ってください。  |   |
| プラグインの一覧 🛓 CSV形式                                    | でダウンロードする                                                                                                    |          |            |   |
| 読み込んだプラグイン                                          |                                                                                                    |          |            |   |
| プラグイン名                                              | <u>24 89</u>                                                                                                    | 利用中のアプリ  |            |   |
| レンダーミック<br>スス<br>バージョン:0.3.3                        | 複数のスケジュールアプリのデータを一元的に取り込み、一つのカ<br>レンダー上にまとめて表示します。異なるアプリで散らばっていた<br>予定も、このプラグインを通じて一目で確認できるようになりま<br>す。煩雑になりがちなスケジュール管理も、このプラグインでシン |          |            | Ū |
|                                                     | プルかつ効率的に行えます。                                                                                                    |          |            |   |
| プラグインストア                                            |                                                                                                    |          | 1 - 2 / 2件 |   |
| プラグイン名                                              | 説明                                                                                                    | ステータス    | 利用中のアプリ    |   |
| Garoonスケジュ<br>ール連携 回<br>パージョン:1.0.1                 | kintoneのアプリとGaroonのスケジュールを間連付けます。<br>kintoneのアプリからGaroonの予定を閲覧したり、Garoonに予定<br>を登録したりできます。                                          | インストール   |            |   |
| メールワイズ連携<br>ロ<br>バージョン: 7.0.1                       | メールワイズを使ってメールを作成、送信できます。                                                                                                    | インストール   |            |   |

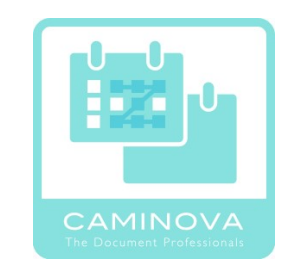

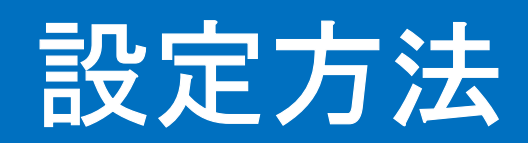

## 1. 事前準備

■プラグインを使用したいアプリを公開します。 カレンダーミックスZプラグインは参照用プラグインの為、 フィールドの設定は必要ありません

ただし カレンダーミックスZプラグインで確認を行うアプリ(参照先アプリ)に ついては以下の項目が必要になります。

・タイトル(文字列/1行)

- ·開始日時(日付/日時)
- ·終了日時(日付/日時)
- ・終日フラグ(チェックボックス)
- ・ユーザー項目(ユーザー情報)
- ・値への色指定(ドロップボックス、ラジオボタン)

### ■プラグインの設定画面を開きます。

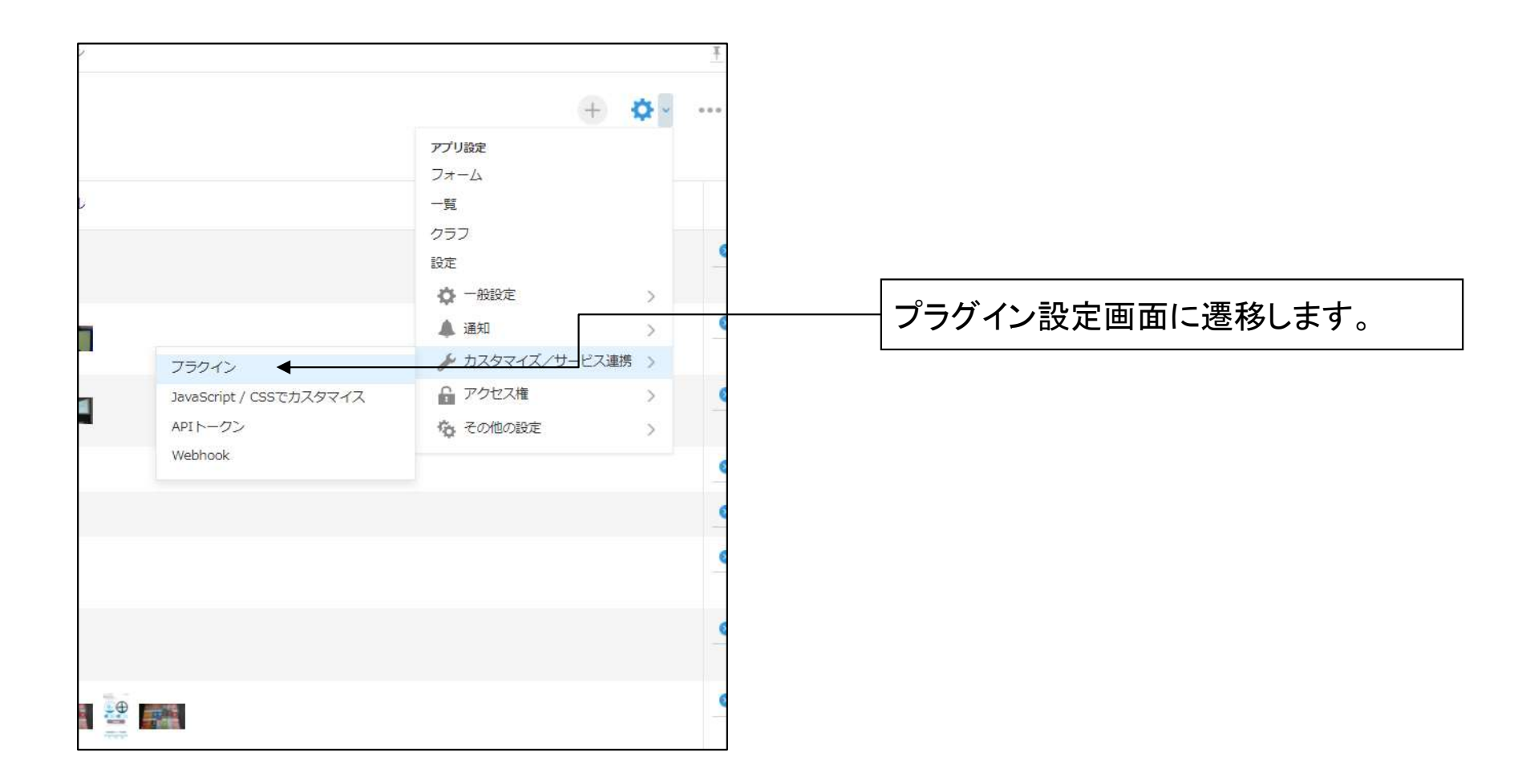

### ■プラグインを追加していない場合追加します。

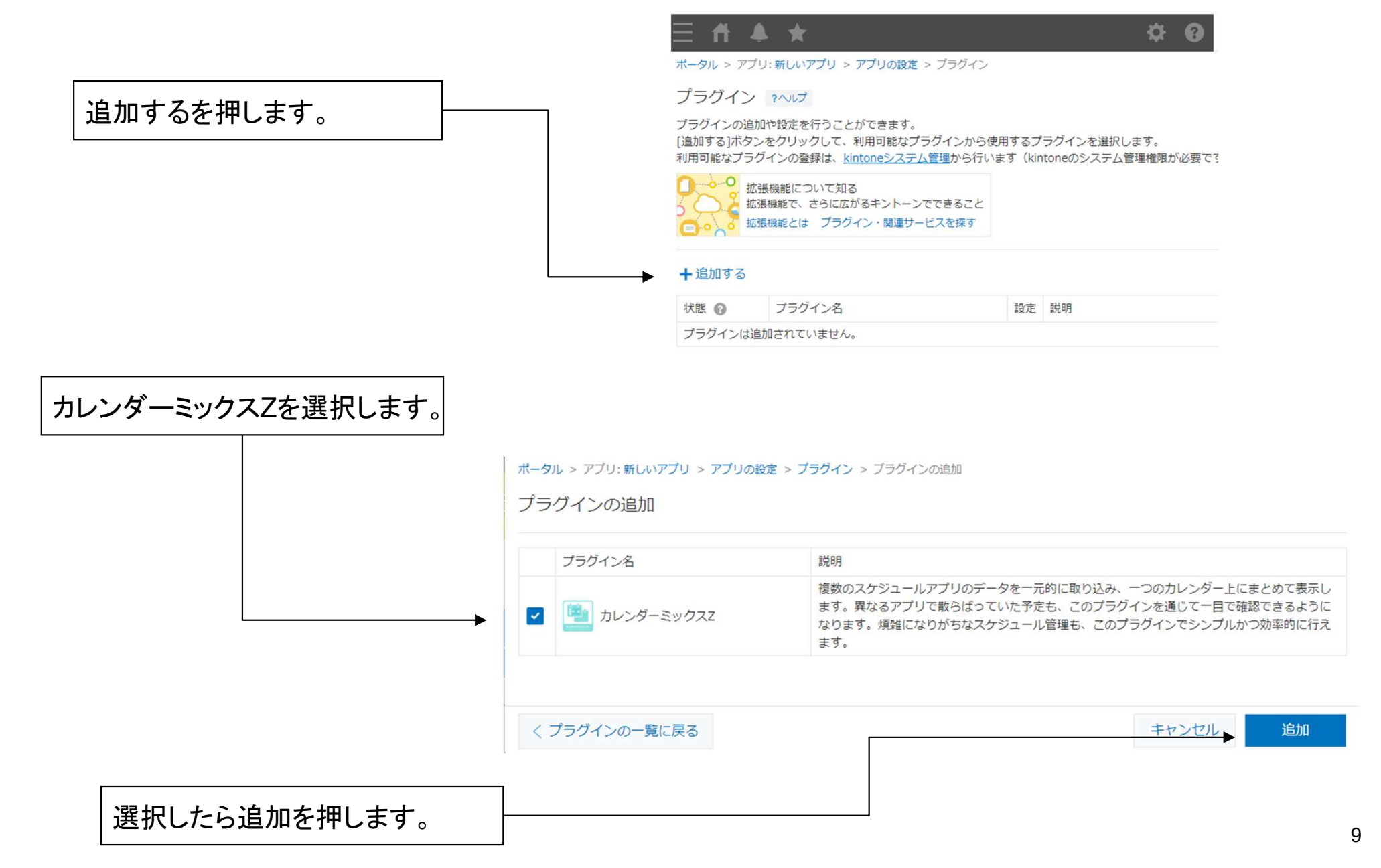

# 3. プラグイン設定

### ■カレンダーミックスZプラグインの設定を押し設定画面に移動します。

プラグインの追加や設定を行うことができます。 [追加する]ボタンをクリックして、利用可能なプラグインから使用するプラグインを選択します。 利用可能なプラグインの登録は、kintoneシステム管理から行います(kintoneのシステム管理権限が必要です)。 ---O 拡張機能について知る 拡張機能で、さらに広がるキントーンでできること 拡張機能とは プラグイン・関連サービスを探す 歯車のマークを押せば設定画 面に遷移できます。 +追加する 設定 説明 状態 🕜 プラグイン名 必須項目が設定されていません。 複数のスケジュールアプリのデータを一元的に取り込み、一つのカレ ンダー上にまとめて表示します。異なるアプリで散らばっていた予定 有効 カレンダーミックスZ ð も、このプラグインを通じて一目で確認できるようになります。煩雑 無効にする になりがちなスケジュール管理も、このプラグインでシンプルかつ効 率的に行えます。

### ■カレンダーミックスZの設定を押し設定画面に移動します。

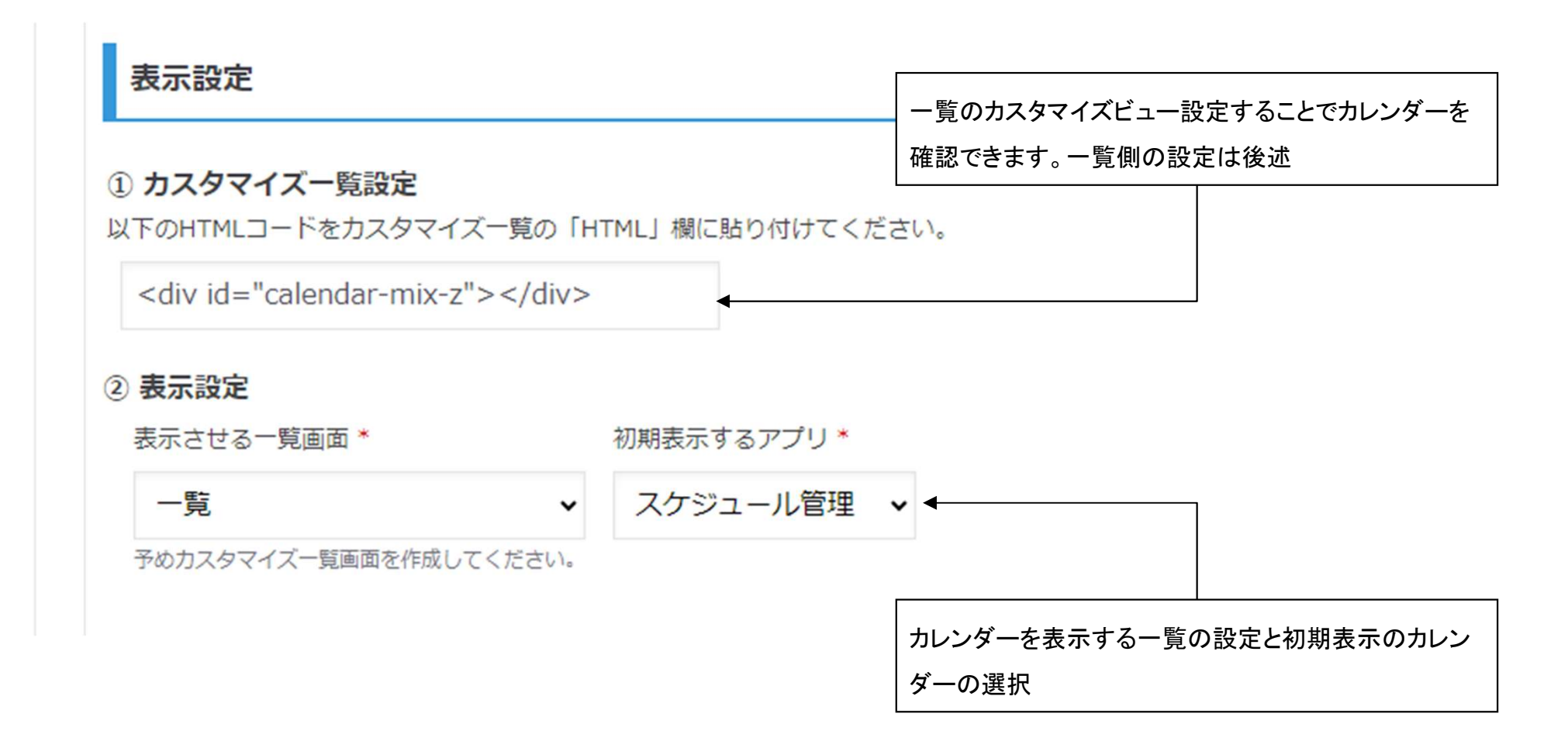

# 3. プラグイン設定②

# ■カレンダーミックスZの設定を押し設定画面に移動します(続き)各項目はフィールド追加の項で説明した内容をセットします。

| プリ名        | デフォルト表示    | 予定タイトル項目   | 開始日時項目 |   | 转了日時項目 |   | 終日フラグ項目 |   | ユーザー項目 |   | 備への色指定   |          |    |  |
|------------|------------|------------|--------|---|--------|---|---------|---|--------|---|----------|----------|----|--|
| スケジュール管理 🗸 | ログインユーザー 🗸 | タイトル結合 🗸 🗸 | 予定開始日時 | ~ | 予定終了日時 | ~ | 終日フラグ   | ~ | 予定者    | ~ | 予定種別     | ~        |    |  |
| スケジュール     |            |            |        |   |        |   |         |   |        |   | イベント     | ~        | 00 |  |
| <b>†</b>   |            |            |        | 1 |        |   |         |   |        |   | 案件作業     | ~        | 00 |  |
|            | ダー表示するアン   | プリを選択します   |        |   |        |   |         |   |        |   | 打ち合わせ    | ~        | 00 |  |
| 下部。        | 入力部分は切り替   | えボタンの表記    | です     |   |        |   |         |   |        |   | 経理作業     | ~        | 00 |  |
|            |            |            |        | J |        |   |         |   |        |   | オンライン    | <b>~</b> |    |  |
| 活動報告管理     | ログインユーザー 🗸 | 91 HU 🗸    | 報告日付   | ~ | 報告日付   | ~ | 終日フラグ   | ~ | 報告者    | ~ | 報告種別     | ~        |    |  |
| 活動報告       |            |            |        |   |        |   |         |   |        |   | 報告       | <b>~</b> | 00 |  |
|            |            |            |        |   |        |   |         |   |        |   | アフターフォロ  | - •      | 00 |  |
|            |            |            |        |   |        |   |         |   |        |   | ヒアリング    | ~        | 00 |  |
|            |            |            |        |   |        |   |         |   |        |   | 商談       | <b>~</b> | 00 |  |
|            |            |            |        |   |        |   |         |   |        |   | 納品       | ~        | 00 |  |
|            |            |            |        |   |        |   |         |   |        |   | able and |          | -  |  |

# 3. プラグイン設定③

### ■カレンダーミックスZの設定を押し設定画面に移動します。(続き) API設定を行わなくても使用は可能ですが機能が制限されます。

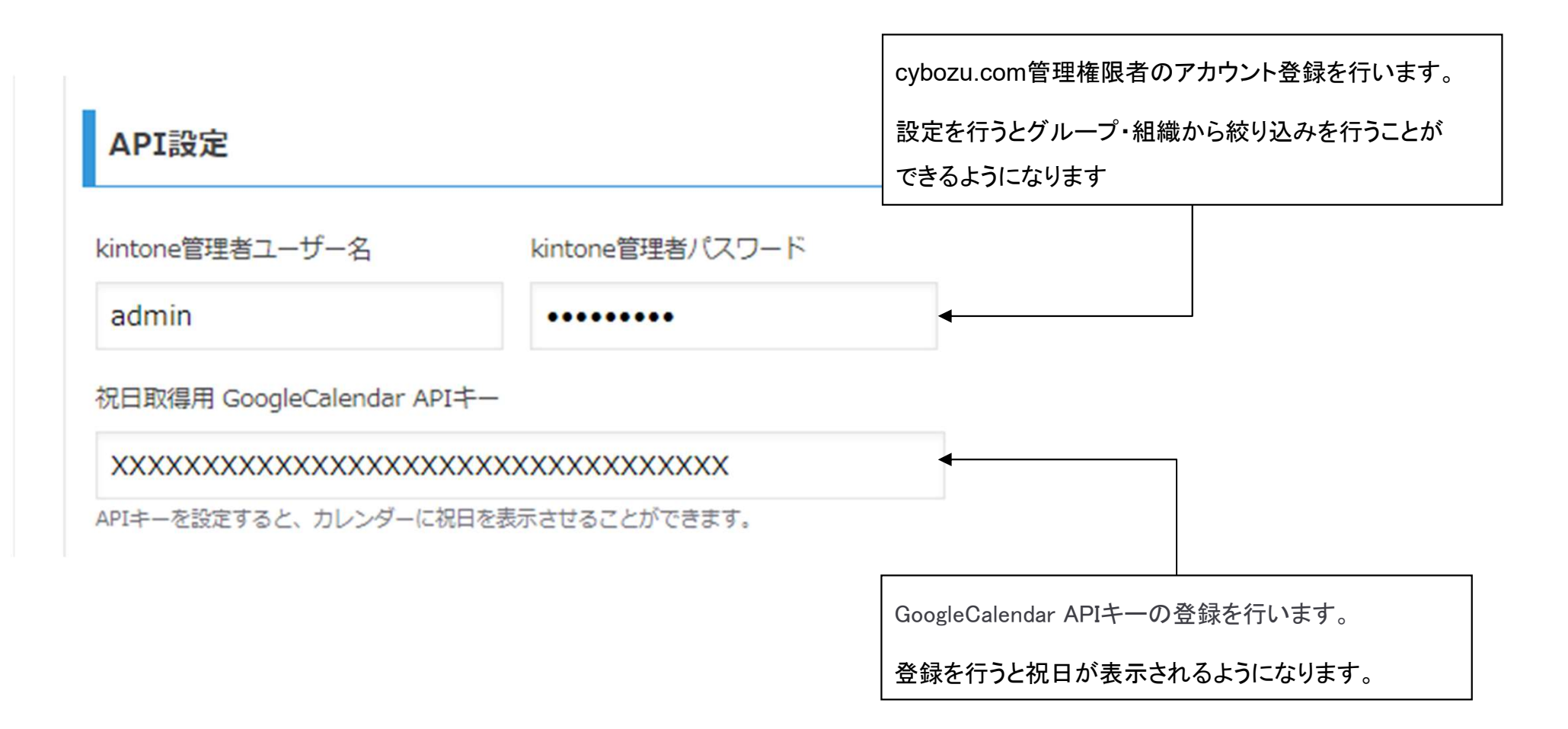

### ■カレンダーミックスZの設定を押し設定画面に移動します(続き) 一覧に表示する際の設定です。プラグイン内のHTMLコードをコピーし、 一覧のカスタマイズビューに設定を行います。

| ① <b>カスタマイズー覧設定</b><br>以下のHTMLコードをカスタマイズ一覧の「HTML」欄に貼り付けてください。                      |                                                         |
|------------------------------------------------------------------------------------|---------------------------------------------------------|
| <div id="calendar-mix-z"></div>                                                    | ── <div id="calendar-mix-z"></div> をコピー                 |
| 一覧 ? ~ルブ                                                                           |                                                         |
| レコードの一覧を設定します。一覧に表示するフィールドの選択や、絞り込み条件の設定ができま                                       | ます。                                                     |
| 一覧名 *<br>一覧                                                                        |                                                         |
| レコード一覧の表示形式*                                                                       | カフタフィブたチェック                                             |
| ○ 表形式 ○ カレンダー形式 ⑧ カスタマイズ <                                                         | カスタマイスをチェック                                             |
| kintoneのアップデートにより、適用したJavaScript / CSSファイルが動作しなくなる場合があります。。<br>アイルを編集し、再度適用してください。 | 必要に応じてフ                                                 |
| 一覧を表示する範囲                                                                          |                                                         |
| ○PC版のみで表示する ⑧PC版とモバイル版で表示する                                                        |                                                         |
| DI3T-                                                                              |                                                         |
| 6138125                                                                            |                                                         |
| ✔ ページネーションを表示する                                                                    |                                                         |
| HTML                                                                               |                                                         |
| <div id="calendar-mix-z"></div>                                                    | <ul> <li><div id="calendar-mix-z"></div>を張り付</li> </ul> |
|                                                                                    |                                                         |
|                                                                                    |                                                         |

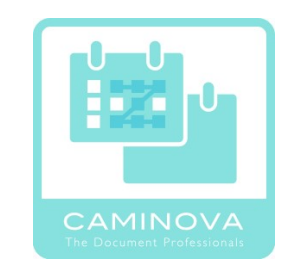

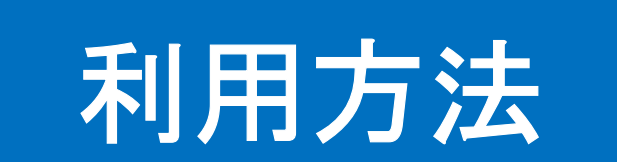

### ■設定画面でカレンダーを表示するよう設定した一覧を開きます

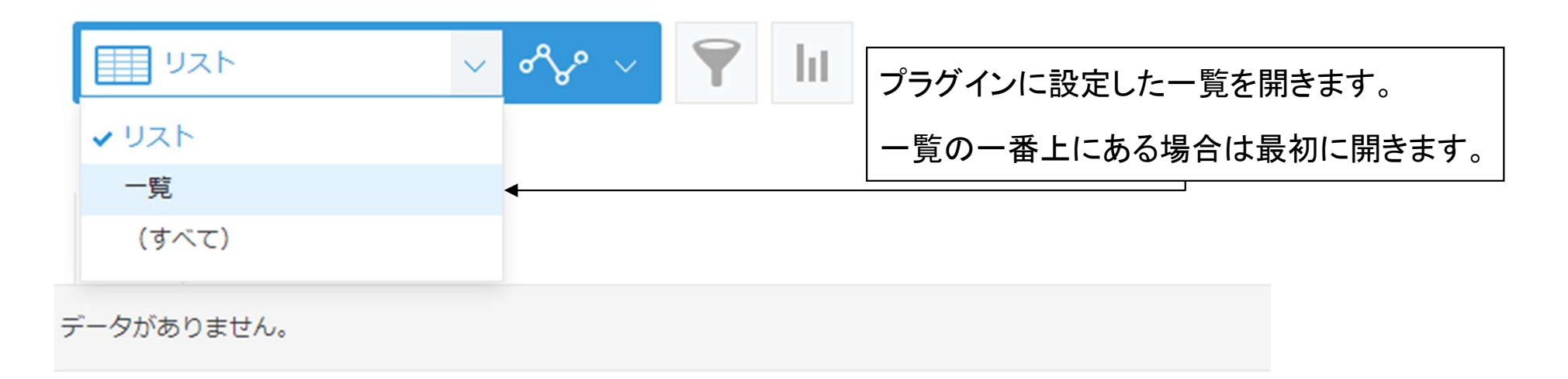

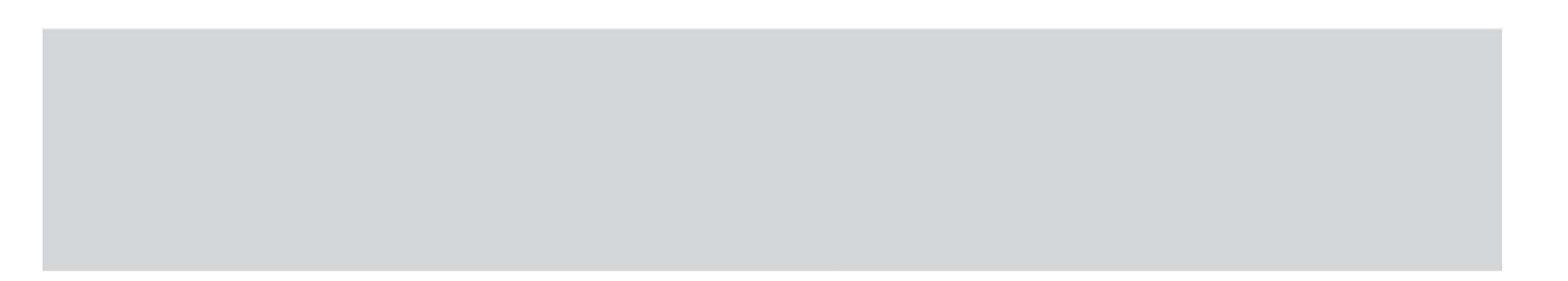

### ■設定した一覧を開くとカレンダー画面が表示されます。

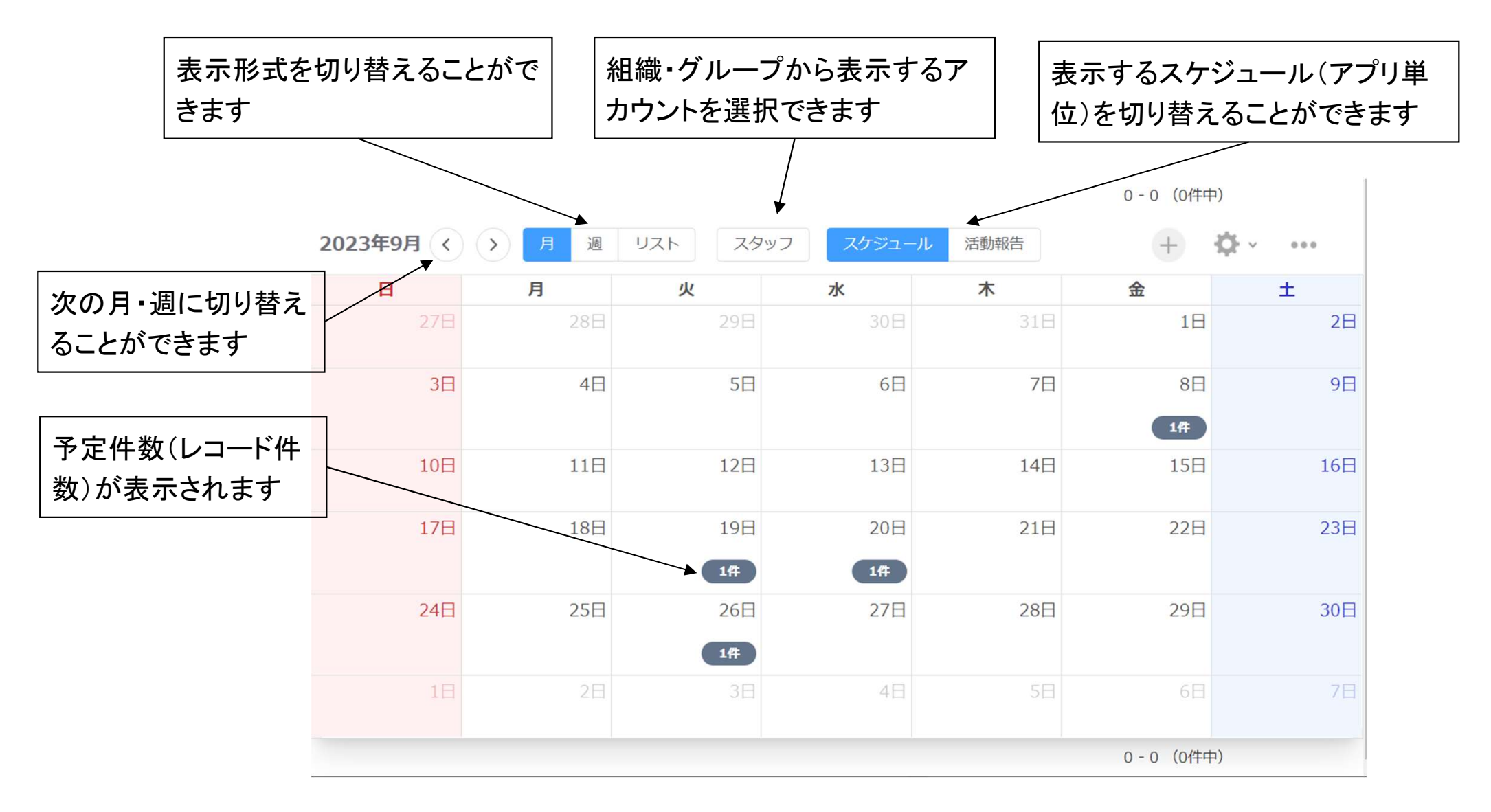

### ■日付の件数をクリック、タップすることでスケジュールの一覧を確認できます。

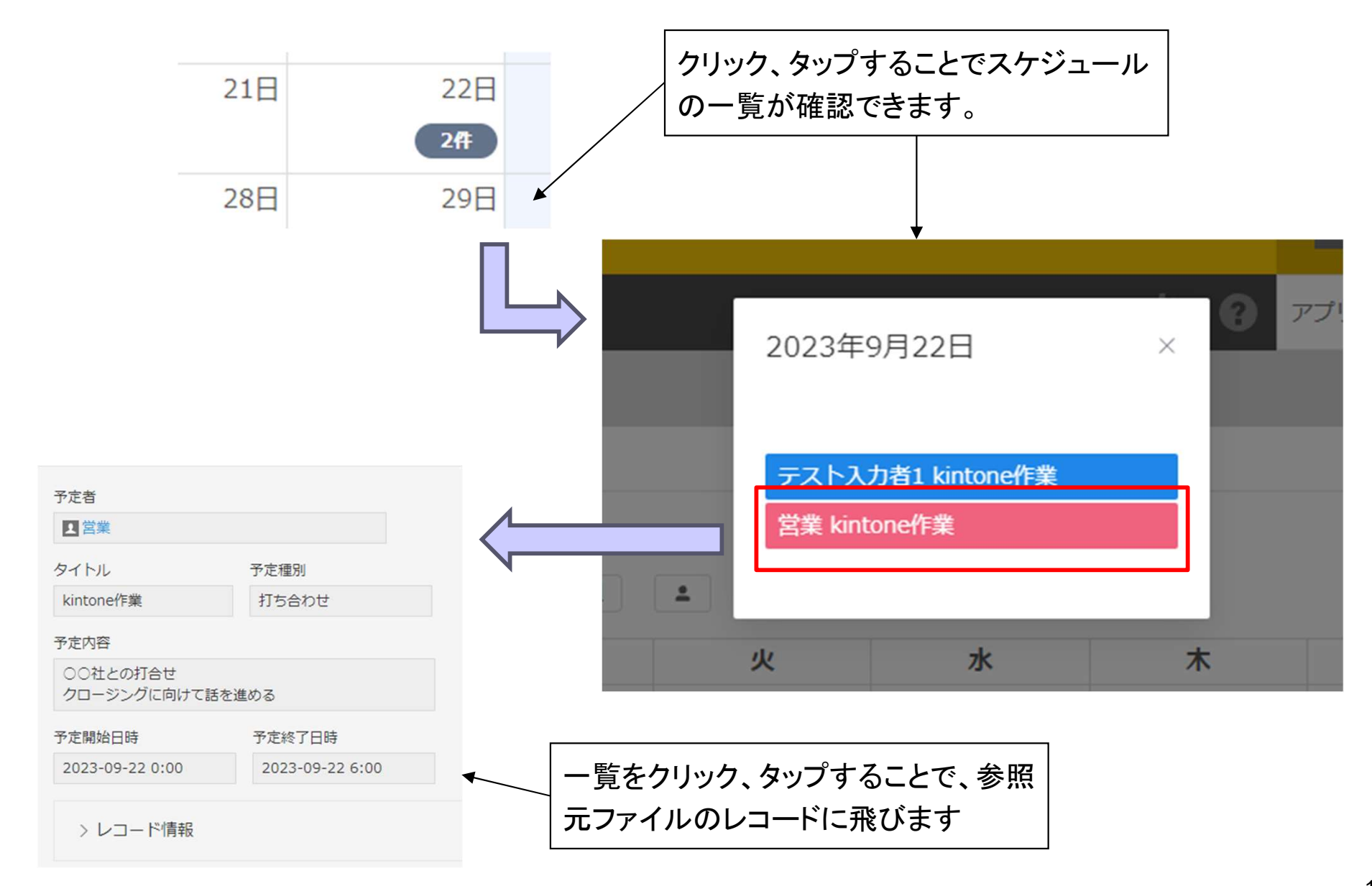

### ■形式の切り替えで、週、リスト形式に切り替え可能です

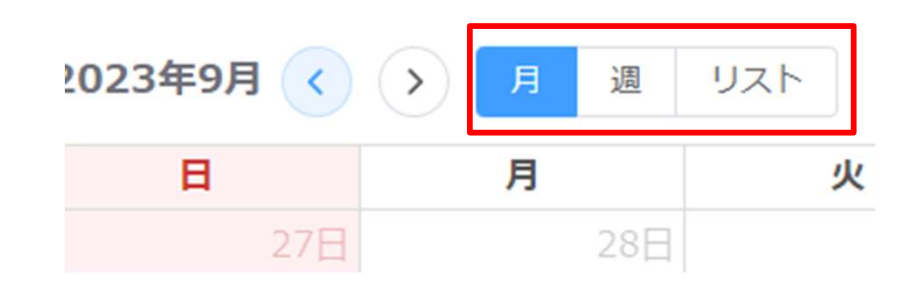

#### 週形式

| 2023年9月17日 - 23日 < > 月 週 リスト スタッフ スケジュール 活動報告 |         |         |         |         |         |                   |  |  |
|-----------------------------------------------|---------|---------|---------|---------|---------|-------------------|--|--|
|                                               | 9/17(日) | 9/18(月) | 9/19(火) | 9/20(水) | 9/21(木) | 9/22(金)           |  |  |
|                                               |         |         |         |         |         | テスト入力者1 kintone作業 |  |  |
|                                               |         |         |         |         |         | 営業 kintone作業      |  |  |
| 5時                                            |         |         |         |         |         |                   |  |  |
| 7時                                            |         |         |         |         |         |                   |  |  |
| 3時                                            |         |         |         |         |         |                   |  |  |

#### リスト週形式

| 2023 | 年9月17日 - 23日 < > 月 週                  | リスト | スタッフ | スケジュール | 活動報告 | + | ₽¢- × |       |
|------|---------------------------------------|-----|------|--------|------|---|-------|-------|
| 金曜E  |                                       |     |      |        |      |   | 2023年 | 9月22日 |
| 終日   | <ul> <li>テスト入力者1 kintone作業</li> </ul> |     |      |        |      |   |       |       |
| 終日   | <ul> <li>■ 営業 kintone作業</li> </ul>    |     |      |        |      |   |       |       |

### ■スタッフ項目からcubozu.comに登録している組織・グループから 表示するアカウントを選択できます。

| 組織別                                                                                                    | グループ別                                                                                                    |
|----------------------------------------------------------------------------------------------------|----------------------------------------------------------------------------------------------------|
| スタッフ選択 ×                                                                                                    | スタッフ選択 ×                                                                                                    |
| 組織別 グループ別                                                                                                    | 組織別<br>グループ別                                                                                                    |
| <ul> <li>▼ 開発部</li> <li>□ テスト入力者1</li> <li>□ テスト入力者2</li> </ul>                                                  | <ul> <li>kintone開発者</li> <li>テスト入力者1</li> <li>テスト入力者2</li> </ul>                                                                                                    |
| <ul> <li>□ 事務部</li> <li>▼ □ 営業部</li> </ul>                                                                       | ▶ □ 人事担当者<br>▼ □ Everyone                                                                                                    |
| <ul> <li>営業</li> <li>キャンセル</li> <li>取得</li> </ul>                                                                | <ul> <li>営業</li> <li>テスト入力者1</li> <li>テスト入力者2</li> <li>Administrator</li> </ul>                                                                                                    |
| <ul> <li>□ テスト入力者1</li> <li>□ テスト入力者2</li> <li>□ 事務部</li> <li>▼ □ 営業部</li> <li>□ 営業</li> <li>キャンセル 取得</li> </ul> | <ul> <li>□ テスト入力者1</li> <li>□ テスト入力者2</li> <li>▶ □ 人事担当者</li> <li>▼ □ Everyone</li> <li>□ 営業</li> <li>□ テスト入力者1</li> <li>□ テスト入力者1</li> <li>□ テスト入力者2</li> <li>□ Administrator</li> </ul> |

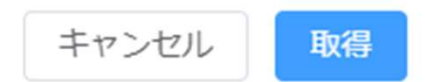

■アプリ切り替えボタンで、簡単に別スケジュールを表示切り替えすることが出来ます。

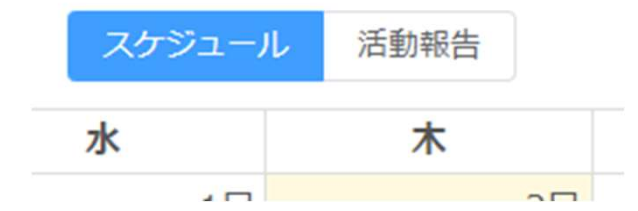

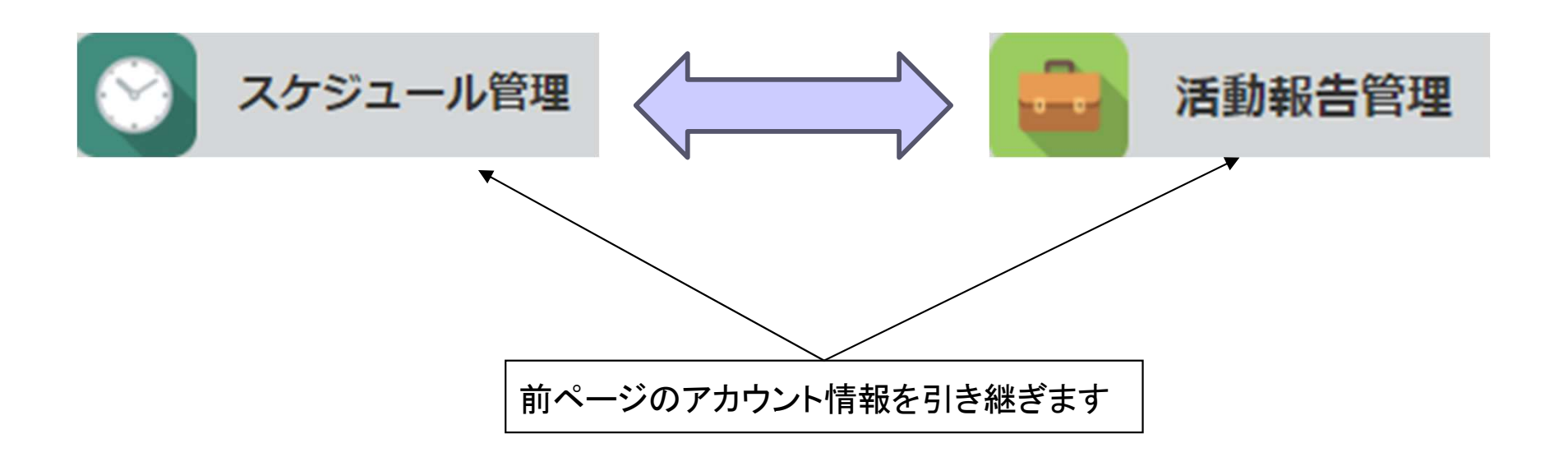